### Др Драгана Столић Александра Поповић

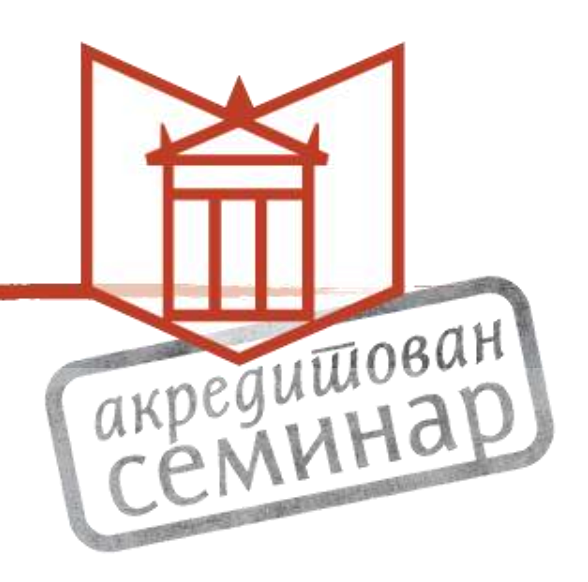

## Библиографски алати: EndNote и Mendeley

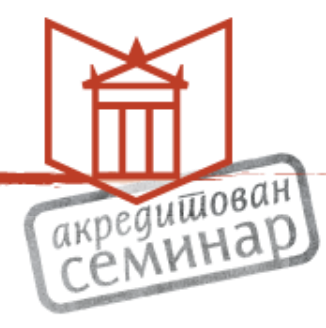

- Намена
- Врсте
- Функционалности
- Практичан рад

- Три питања:
  - Шта ови алати могу да учине?
  - Који алати постоје?
  - Који од алата мени највише одговара?

Теме

### Шта могу алати?

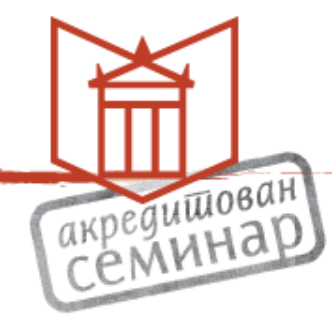

Store – Manage – Cite

- 1) Прикупљање
- 2) Уређивање
- 3) Цитирање

### Библиографски алати

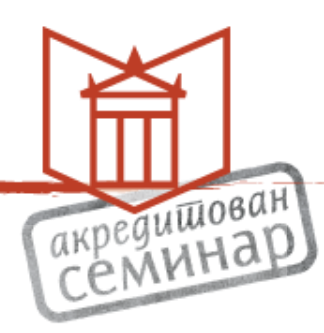

- Програми који омогућавају
- Креирање сопствене базе референци и литературе
- Сакупљање и систематизовање литературе
- Повезивање тог софтвера са другим програмима на рачунару – са браузером и вордом
- Једноставно уношење референци у рад који пишемо – без преписивања

### Библиографски алати

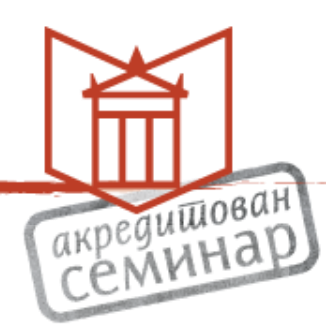

- Онлајн варијанте омогућавају и:
  - Приступ свим прикупљеним подацима са било ког рачунара
  - Формирање група и помоћ у тимском раду

- Додатно
- Креирање библиографије

### Bibliografski alati – hronologija

Prvi bibliografski alati pojavili su se početkom osamdesetih godina XX veka. Ubrzani razvoj i ekspanzija ovih softverskih alata usledili su posle 2000. godine i podudaraju se sa razvojem on-line izdavaštva i akademskih servisa.

| • | 1983.   | Bookends (za Apple II+),  | 2005.      | Aigaion, BibBase (web) |
|---|---------|---------------------------|------------|------------------------|
|   | ProCite |                           | 2006.      | Zotero                 |
| • | 1984.   | Reference Manager         | 2007.      | Bebop (BibTex)         |
| • | 1986.   | EndNote                   | 2008.      | Mendeley, WizFolio*    |
| ٠ | 1997.   | Biblioscape               | 2009.      | Docear                 |
| • | 1998.   | Pybliographer             | 2010.      | Qiqqa                  |
| • | 2001.   | Refworks, RefDB           | 2011.      | ReadCube               |
| • | 2002.   | BibDesk (za Mac)          | 2012.      | SciRef                 |
| • | 2003.   | JabRef (BibTex), refbase  | 2013.      | PaperPile*             |
| ٠ | 2004.   | Sente (za Mac), Wikindx*, |            |                        |
|   |         | CiteULike*, Bibus         |            |                        |
|   |         |                           | Next Slide |                        |

Ševkušić, M.: Zotero: nekomercijalni softver za organizovanje bibliografskih baza podataka i automatizovan formatiranje bibliografskih referenci. ttps://www.slideshare.net/bibsekcija/zoteronekomercijalni-softver-za-organizovanje-bibliografskih-bazapodataka-i-automatizovano-formatiranje-bibliografskih-referenci

|                                                   | EndNote           | Clarivate Analytics                                          | 1988       | 2015-08-11                    | X7.4                     | ι                                                                                                    | US\$299.95 <sup>[1]</sup>                                        | No                                                                | Proprietary                           | The web version EndNote basic & (formerly,<br>EndNote Web) is free of charge                                                                                               |             |                                                                                                    |
|---------------------------------------------------|-------------------|--------------------------------------------------------------|------------|-------------------------------|--------------------------|----------------------------------------------------------------------------------------------------|------------------------------------------------------------------|-------------------------------------------------------------------|---------------------------------------|----------------------------------------------------------------------------------------------------|-------------|----------------------------------------------------------------------------------------------------|
|                                                   | F1000Workspace    | F1000/Science Navigation<br>Group                            | 2015-05    | Continually<br>updated online |                          | Institutional access – varies with<br>size of institute / Personal<br>subscription \$9.99/month / Free<br>Trial Version |                                                                  | No                                                                | Proprietary                           | Web-based, Microsoft Word plug-in (Win, Mac),<br>Google Docs add-on, browser extension(s)<br>Chrome, Firefox, Safari, Opera, Internet Explorer 11,<br>mobile app available |             |                                                                                                    |
|                                                   | JabRef            | JabRef developers                                            | 2003-11-29 | 2017-01-29                    | 3.8.2                    |                                                                                                    | Free                                                             | Yes                                                               | GNU GPL                               | Java BibTeX and BibLaTeX manager                                                                                                    |             |                                                                                                    |
|                                                   | KBibTeX           | KBibTeX developers                                           | 2005-08    | 2015-08-09                    | 0.6                      |                                                                                                    | Free                                                             | Yes                                                               | GNU GPL                               | BibTeX front-end, using the KDE Software<br>Compilation                                                                                                    |             |                                                                                                    |
|                                                   | Mendeley          | Elsevier                                                     | 2008-08    | 2016                          | 1.16.1                   | Free / Online storage free up to<br>2 GB / Additional storage space<br>available                                        |                                                                  | No                                                                | proprietary (OS<br>API clients exist) | Account required, Desktop & Web components,<br>Windows, Linux, OS X, iPhone & iPad, Android                                                                                |             |                                                                                                    |
|                                                   | Paperpile         | Stefan Washietl, Gregorgy<br>Jordan, Andreas Gruber          | 2013       | Continually<br>updated online |                          | US\$2.99/i<br>9.99/                                                                                                    | US\$2.99/month for academics,<br>9.99/month otherwise            |                                                                   | Proprietary                           | web-application, integrates with Google Docs,<br>collaboration & sharing features, currently only on<br>Google Chrome                                                      |             |                                                                                                    |
| https://en.wikipedia.org/wiki/Comparison_of_refer |                   |                                                              |            |                               |                          |                                                                                                    |                                                                  |                                                                   |                                       |                                                                                                    |             |                                                                                                    |
| ence_management_software                          |                   |                                                              |            |                               |                          |                                                                                                    |                                                                  |                                                                   | GNU GPL                               | Python/GTK2                                                                                                    |             |                                                                                                    |
|                                                   | Qiqqa             | Qiqqa                                                        | 2010-04    | 2016-09                       | v79                      | Free, Fre                                                                                                    | eemium and Premium<br>versions                                   | No                                                                | Proprietary                           | Desktop; Tablet; Web; Intranet                                                                                                    |             |                                                                                                    |
|                                                   | ReadCube          | Labtiva                                                      | 2011-10    | 2016-09-20                    | v2.22.13732              | Free desktop & mobile app / Cloud<br>Storage \$5/month, \$55/year                                                       |                                                                  | Free desktop & mobile app / Cloud<br>Storage \$5/month, \$55/year |                                       | No                                                                                                    | Proprietary | Desktop (Mac/PC) & Web components,<br>personalized recommendations, private group<br>sharing, integrated web search, enhanced PDF<br>reader, iOS App, Android |
|                                                   | refbase           | refbase developers                                           | 2003-06-03 | 2014-02-28                    | 0.9.6                    |                                                                                                    | Free                                                             |                                                                   | GNU GPL                               | web-based for institutional repositories/self-<br>archiving <sup>[8]</sup>                                                                                                 |             |                                                                                                    |
|                                                   | RefDB             | refdb developers                                             | 2001-04-25 | 2007-11-05                    | 0.9.9                    |                                                                                                    | Free                                                             |                                                                   | GNU GPL                               | network-transparent; XML/SGML bibliographies                                                                                                    |             |                                                                                                    |
|                                                   | RefME             | RefME                                                        | 2014       | Shut down on<br>March 7, 2017 |                          |                                                                                                    | Free                                                             | No                                                                | Proprietary                           | Web, iOS and Android; Chrome and Safari<br>Extensions available; discontinued                                                                                              |             |                                                                                                    |
|                                                   | Reference Manager | Thomson Reuters                                              | 1984       | 2010                          | 12.0.3                   | Not for s<br>ceased                                                                                                    | sale anymore, sales<br>I December 31, 2015                       | No                                                                | Proprietary                           | network version; built-in web publishing tool;<br>discontinued                                                                                                    |             |                                                                                                    |
|                                                   | Referencer        | Referencer developers                                        | 2008-03-15 | 2014-02-27                    | 1.2.2                    |                                                                                                    | Free                                                             | Yes                                                               | GNU GPL                               | BibTeX front-end                                                                                                    |             |                                                                                                    |
|                                                   | RefWorks          | RefWorks / ProQuest                                          | 2001       | 2013                          |                          | US                                                                                                    | S\$100 per year                                                  | No                                                                | Proprietary                           | web-based, browser-accessed, centrally hosted program                                                                                                    |             |                                                                                                    |
|                                                   | SciRef            | Scientific Programs                                          | 2012       | 2012-11-20                    | 1.0                      | US\$38.9                                                                                                    | 90 / Free trial version                                          | No                                                                | Proprietary                           |                                                                                                    |             |                                                                                                    |
|                                                   | Sente             | Third Street Software, Inc.                                  | 2004       | 2015                          | 6.7.9                    | US\$60-80[                                                                                                    | [1] / Free for libraries up<br>to 100 refs                       | No                                                                | Proprietary                           | Desktop and iPad, centralized backup/synching                                                                                                    |             |                                                                                                    |
|                                                   | Wikindx           | Mark Grimshaw                                                | 2004-02    | 2014-08                       | 4.2.2                    |                                                                                                    | Free                                                             | Yes                                                               | GNU GPL                               | web-based                                                                                                    |             |                                                                                                    |
|                                                   | WizFolio          | WizPatent                                                    | 2008-06    | 2011-01                       | Avatara                  | US\$25 /                                                                                                    | / Free Basic version                                             | No                                                                | Proprietary                           | centrally hosted website; discontinued, service<br>ends December 2017                                                                                                    |             |                                                                                                    |
|                                                   | Zotero            | Roy Rosenzweig Center for<br>History and New Media at<br>GMU | 2006       | 2017-04                       | 4.0.29.18 <sup>[9]</sup> | Free / Onl<br>300 MB / A                                                                                                | line storage free up to<br>Additional storage space<br>available | Yes                                                               | AGPL                                  | Firefox extension or stand-alone with connectors<br>for Chrome and Safari. Web-based access to<br>reference library also available.                                        |             |                                                                                                    |

 $\overline{\mathbf{v}}$ 

.

### **Endnote Basic**

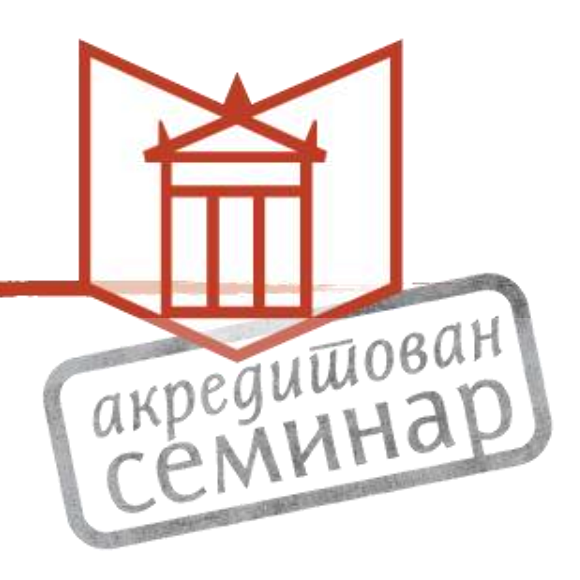

# Отварање налога директно или преко Web of Science

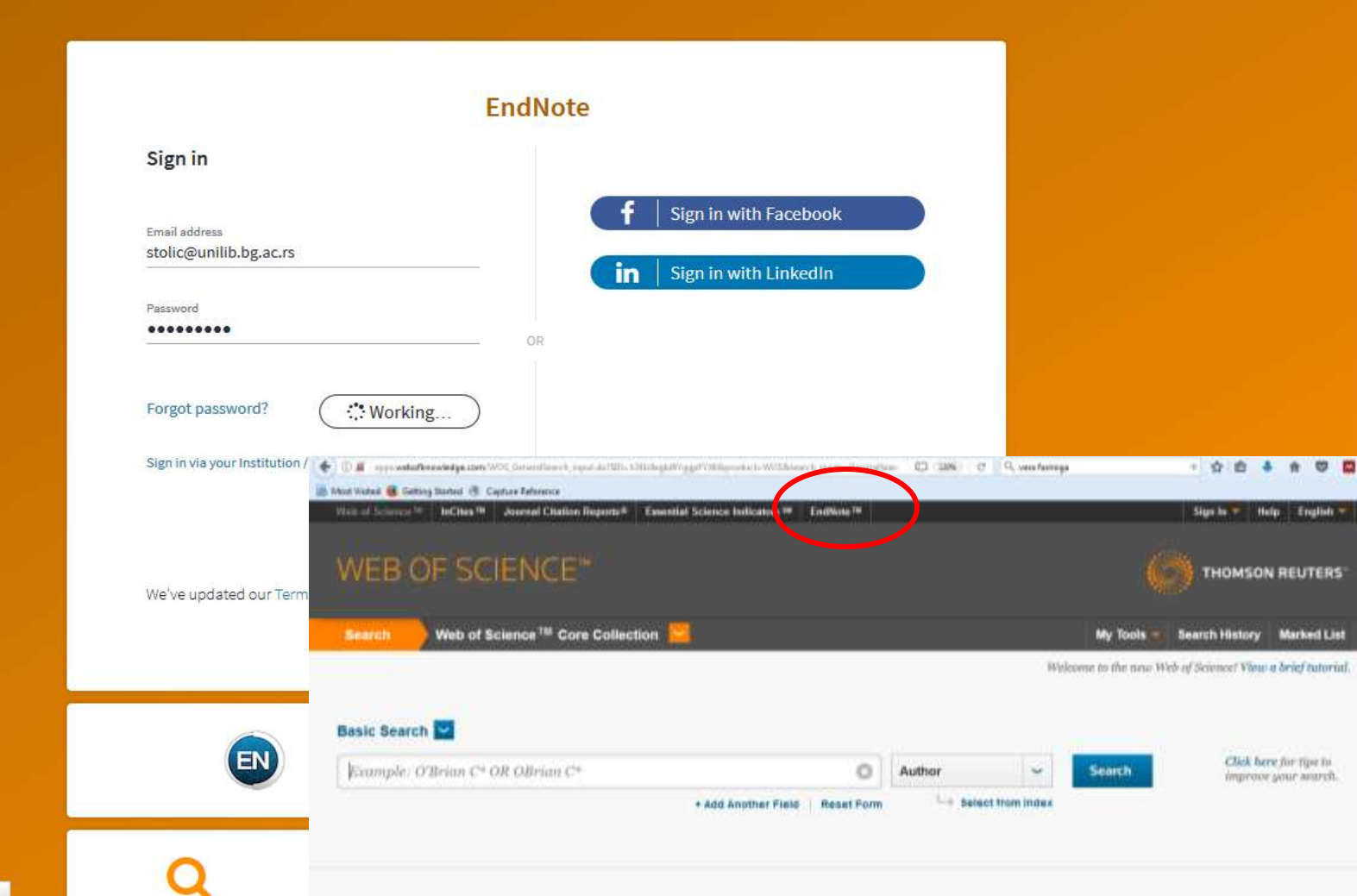

### Све информације о налогу,

### промена лозинке и др...

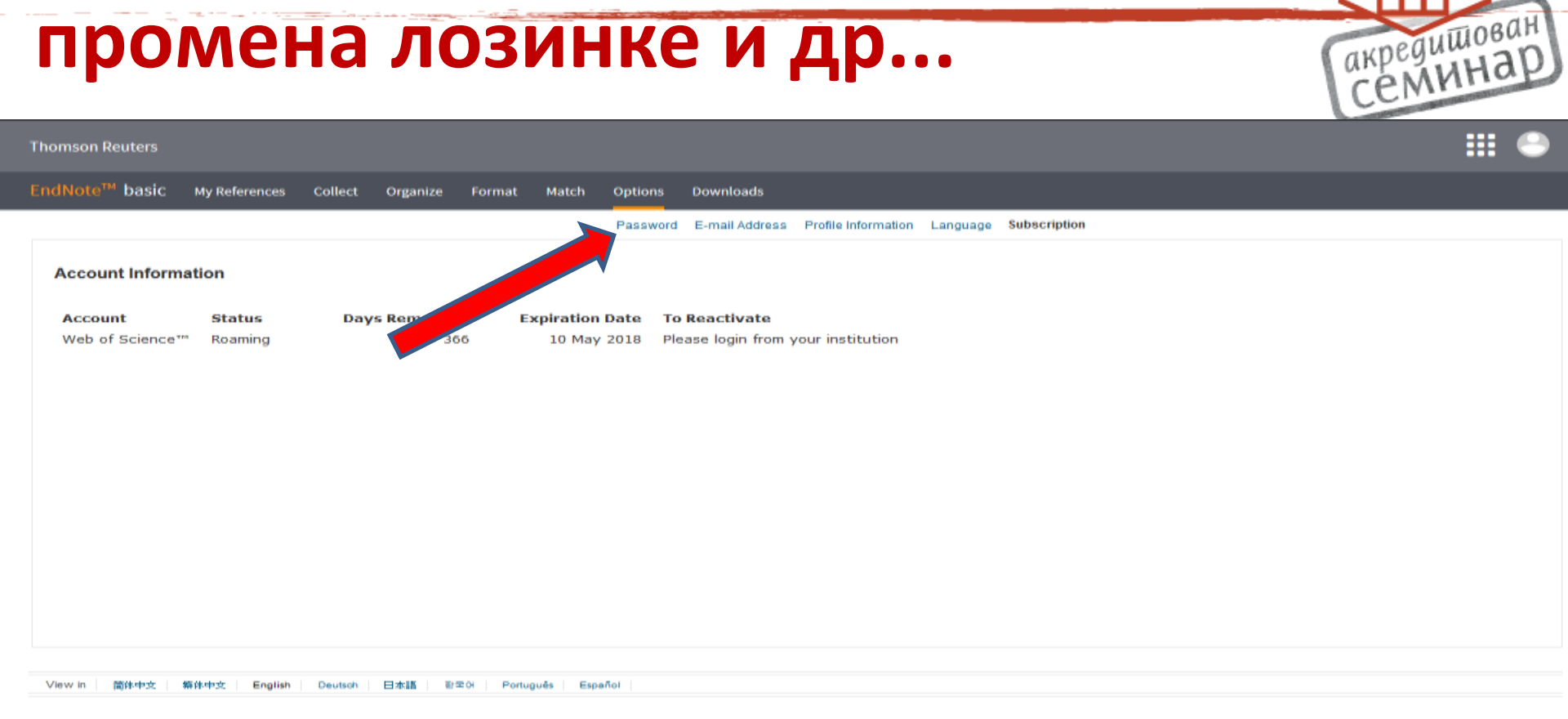

#### Информације о налогу и помоћ; Му references – не брисати референце! акредишован Семинар Thomson Reuters EndNote<sup>™</sup> basic **My References** Collect Organize Format Match Options Downloads **Dragana Stolic** Quick S [Unfiled] Sear Account Sign out I≪ ≪ Page 1 of 1 Go PP Show 25 per page in All N ferences -Privacy | Terms of use | Help | Feedback All Page Add to group... Copy To Quick List Delete My References Author+ Title Year All My References (19) 2015 PLOS ONE : accelerating the publication of peer-reviewed science [Unfiled] (4) Added to Library: 02 Apr 2015 Last Updated: 02 Apr 2015 Quick List (0) Online Link+ Go to URL Trash (19) Empty 💼 🥝 tılı V My Groups 100 2015 Универзитетска библиотека "Светозар Марковић" -Plagijarizam (2) Added to Library: 10 Jul 2015 Last Updated: 10 Jul 2015 Online Link+ Go to URL Postmodernizam (1) 🖿 🥝 Idi Radionica EndNote Web (4) Dement, S. E. 2012 UMBRELLAS, DIALECTIC, AND DIALOGUE IN BORISLAV PEKIC'S HOW TO QUIET A VAMPIRE Radovi u 2012 (6) Slavic and East European Journal Repozitorijumi i bibliografij... (2) Added to Library: 10 Jul 2015 Last Updated: 10 Jul 2015 untitled group (2) View in Web of Science™+ Source Record, Related Records, Times Cited: 0 ResearcherID -🖿 🖉 1dt My Publications (0) Lourenco, Marta C. 2015 Scientific heritage: Reflections on its nature and new approaches to preservation, study and access - 1-s2.0-Publication List 1 (0) S0039368113000538-main.pdf Added to Library: 29 Apr 2015 Last Updated: 29 Apr 2015 Publication List 2 (0) Online Link+ Go to URL 🖿 🖉 tılt Show 25 per page 👻 M 4 Page 1 of 1 Go Þ 🍽

View in 简体中文 瓣体中文 10 10 10 Português Español

English Deutsch 日本語

| Сакупља<br>начин – (                                                                                                    | ње реф. (Colle<br>Online Search               | ect): први                                          | акредишован    |
|----------------------------------------------------------------------------------------------------|-----------------------------------------------|-----------------------------------------------------|----------------|
| (                                                                                                    | l?func=remoteSearchConnections&               | 220% C <sup>4</sup> Q turnitin does not sold papers | → ☆ le + A ♥ = |
| Thomson Reuters                                                                                                    |                                               |                                                     | <b></b> •      |
| EndNote <sup>™</sup> basic My Reference                                                                                                    | s Collect Organize Format Match Options       | Downloads                                           |                |
|                                                                                                    | Online Search New Reference Import References |                                                     |                |
| Online Search<br>Step 1<br>Select database or library catalo<br>British Library<br>British Columbia IT<br>British Library<br>Brock U<br>Broomfield PL<br>Brown U<br>Brunel U<br>Bryant U<br>Bryn Mawr Coll<br>Bs Grolley<br>Bs Rossens<br>Bucknell U | g connection.  Select Favorites               |                                                     |                |
| View ir<br>Bunker Hill CC<br>Bury Metro<br>CAB Abstracts (TR)<br>Cal Inst of Technology                                                                                                    | tsch 日本語 한국어 Português Español                |                                                     |                |
| Cal Inst of the Arts<br>Cal Lutheran U                                                                                                    | τ.                                            |                                                     |                |

### Претраживање

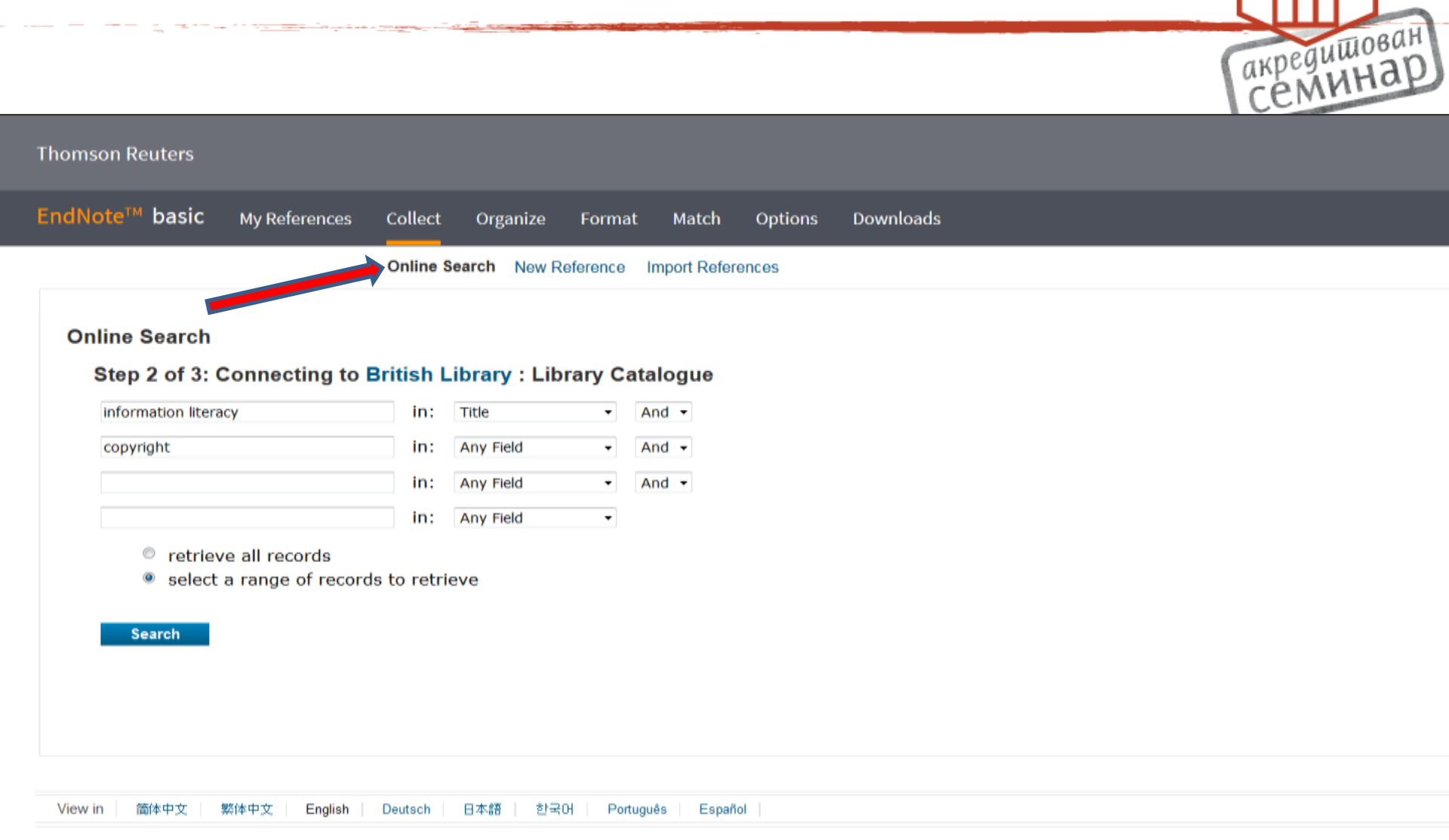

### Обавезно ограничити број

•

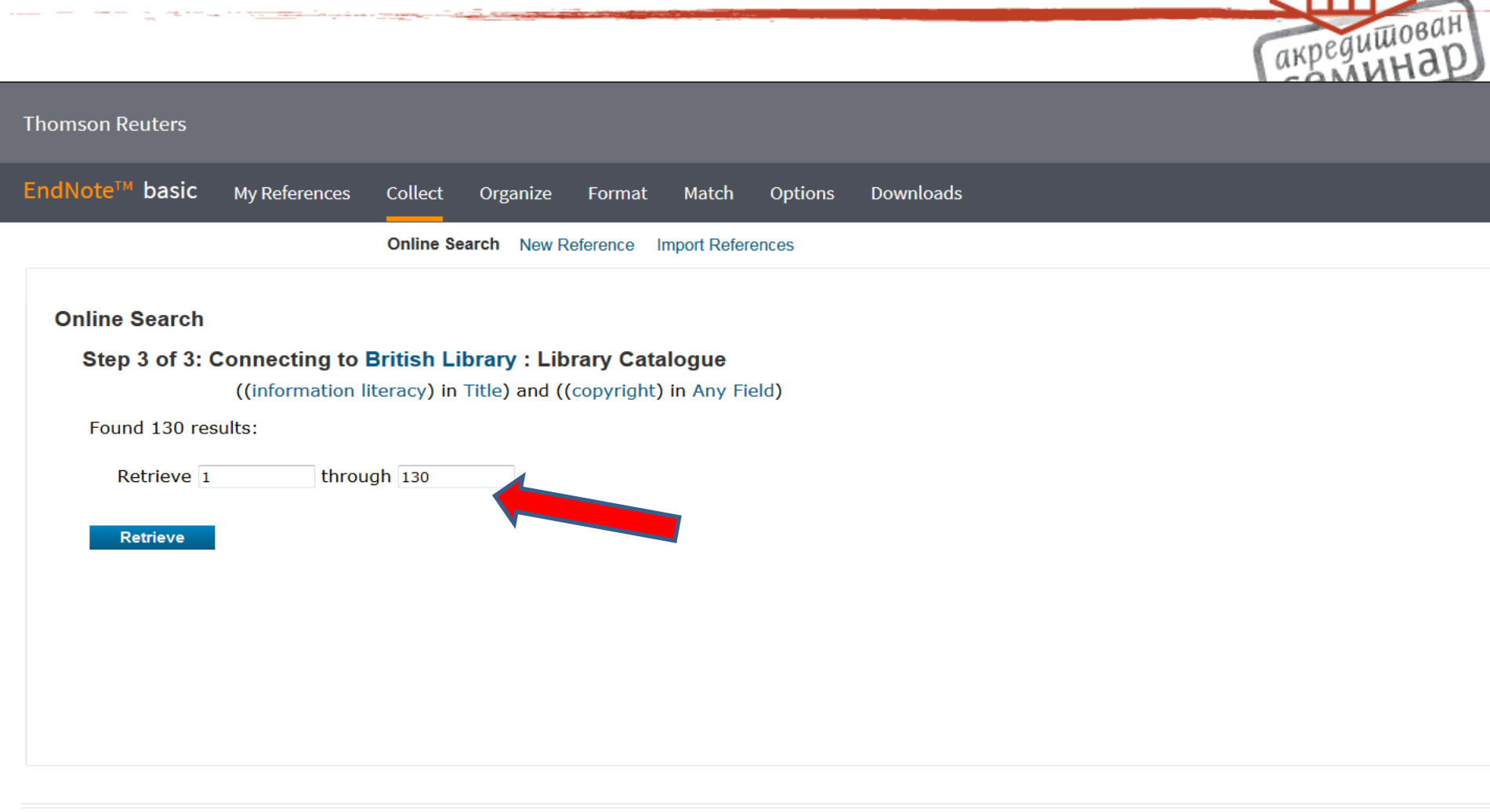

Ш

### Изабрати

Online Search New Reference Import References

| Quick Search                                                                          | Online Search Results                                                                                                    |                                         |
|---------------------------------------------------------------------------------------|----------------------------------------------------------------------------------------------------|-----------------------------------------|
| Search for                                                                            | British Library 1 - 25 of 130 results                                                                                                    |                                         |
| n All My References                                                                   | ((information literacy) in Title) and ((copyright) in Any Field)                                                                                                    |                                         |
| My References                                                                         | Show 25 per page   Page 1 of 6 Go                                                                                                    |                                         |
| [Unfiled] (4)                                                                         | All (130) Page Add to group                                                                                                    |                                         |
| Quick List (0)                                                                        | Author Year Copied Title                                                                                                    |                                         |
| Trash (19) Empty<br>My Groups                                                         | Leaning, Marcus - Media and information literacy : an integrated approach author                                                                                                    | for the 21st Cent                       |
| Plagijarizam (2) 🎎<br>Postmodernizam (1) 🎎<br>Radionica EndNote Web (4) 🎎             | <ul> <li>Kurbanog\lu, Serap<br/>editor</li> <li>Information literacy : key to an inclusive society : 4th Eu<br/>Czech Republic, October 10-13, 2016, Revised selected p<br/>Online Link+ Go to URL</li> </ul>                                                  | uropean Conferen<br>papers              |
| Radovi u 2012 (6) <u>4</u><br>Repozitorijumi i bibliografij (2)<br>untitled group (2) | <ul> <li>Kurbanog\lu, Serap<br/>editor</li> <li>Information literacy : moving toward sustainability : thir<br/>Estonia, October 19-22, 2015, revised selected papers<br/>Online Link+ Go to URL</li> </ul>                                                     | d European Confe                        |
| ResearcherID +<br>My Publications (0)                                                 | <ul> <li>Kurbanog\lu, Serap<br/>editor</li> <li>Kurbanog\lu, Serap<br/>editor</li> <li>Information literacy : lifelong learning and digital citizens<br/>conference, ECIL 2014 Dubrovnik, Croatia, October 20-2<br/>Online Link+ GC of to reference</li> </ul> | ship in the 21st o<br>23, 2014, proceed |
| Publication List 1 (0)<br>Publication List 2 (0)                                      | The LILAC conference 2010     Online Link+ Go to URL                                                                                                    |                                         |
|                                                                                       | <ul> <li>Kurbanog\lu, Serap<br/>editor of compilation</li> <li>Worldwide commonalities and challenges in information<br/>conference on information literacy, ECIL 2013, Istanbul,<br/>selected papers<br/>Online Link+ Go to URL</li> </ul>                    | literacy research<br>Turkey, October    |
|                                                                                       | Report of the UNESCO training-the-trainers (TTT) worksl<br>Online Link+ Go to URL                                                                                                    | hop, Alexandria, I                      |
|                                                                                       | LILAC conference 2009<br>Online Link+ Go to URL                                                                                                    |                                         |
|                                                                                       | <ul> <li>Davis-Kahl, - Common ground at the nexus of information literacy and<br/>Stephanie editor of</li> </ul>                                                                                                    | scholarly commu                         |

пеацшован

Hide panel

### Пребацивање реф. у неку од група или креирање нове групе

![](_page_15_Picture_1.jpeg)

![](_page_15_Figure_2.jpeg)

# Референце су пребачене; уколико нису у одређеној групи, стављају се у Unfiled одређеној групи.

| Thomson Reuters                                                                         |                                                                                                    |
|-----------------------------------------------------------------------------------------|----------------------------------------------------------------------------------------------------|
| EndNote <sup>™</sup> basic My Reference                                                 | es Collect Organize Format Match Options Downloads                                                                                                    |
|                                                                                         | Online Search New Reference Import References                                                                                                    |
| Quick Search<br>Search for<br>in All My References                                      | Online Search Results<br>British Library 1 - 25 of 130 results<br>((information literacy) in Title) and ((copyright) in Any Field)                                                                                                    |
| My References<br>All My References (24)<br>[Unfiled] (4)                                | Show 25 per page   All (130)  Page Add to group                                                                                                    |
| Quick List (0)<br>Trash (19) Empty<br>▼ My Groups                                       | Author     Year     Copied Title       Leaning, Marcus author     ✓     Media and information literacy : an integrated approach for the 21st Centu                                                                                                    |
| Informaciona pismenost (5)<br>Plagijarizam (2) 🎎<br>Postmodernizam (1) 🎎                | <ul> <li>Kurbanog\lu, Serap<br/>editor</li> <li>Information literacy : key to an inclusive society : 4th European Conferenc<br/>Czech Republic, October 10-13, 2016, Revised selected papers<br/>Online Link+ Go to URL</li> </ul>                     |
| Radionica EndNote Web (4) 🎎<br>Radovi u 2012 (6) 🎎<br>Repozitorijumi i bibliografij (2) | <ul> <li>Kurbanog\lu, Serap<br/>editor</li> <li>Information literacy : moving toward sustainability : third European Confer<br/>Estonia, October 19-22, 2015, revised selected papers<br/>Online Link+ Go to URL</li> </ul>                            |
| untitled group (2)<br>▼ ResearcherID →<br>My Publications (0)                           | <ul> <li>Kurbanog\lu, Serap<br/>editor</li> <li>Information literacy : lifelong learning and digital citizenship in the 21st ce<br/>conference, ECIL 2014, Dubrovnik, Croatia, October 20-23, 2014, proceedi<br/>Online Link+ Go to URL</li> </ul>     |
| Publication List 1 (0)                                                                  | The LILAC conference 2010     Online Link+ Go to URL                                                                                                    |
| Publication List 2 (0)                                                                  | <ul> <li>Kurbanog\lu, Serap<br/>editor of compilation</li> <li>Worldwide commonalities and challenges in information literacy research a<br/>conference on information literacy, ECIL 2013, Istanbul, Turkey, October 2<br/>selected papers</li> </ul> |

### Сакупљање реф. (2) – Capture

![](_page_17_Picture_1.jpeg)

View in

简体中文

糖体中文

English

EndNote<sup>TM</sup> basic My References Collect Organize Format Match Options Downloads

#### Cite While You Write™

Use the EndNote plug-in to insert references, and format citations and bibliographies automatically while you write your papers in Word. This plug-in also allows you to save online references to your library in Internet Explorer for Windows.

#### U.S. Patent 8,082,241

See Installation Instructions and System Requirements.

Download Windows with Internet Explorer plug-in Download Windows MSI for mass program installation Download Macintosh

Deutsch

日本語

한 국 어

Português

Español

![](_page_17_Picture_8.jpeg)

To install the Capture tool, just drag the **Capture Reference** button to your Bookmarks bar (also known as "Favorites Bar" or "Bookmarks Toolbar"). In some browsers, you may need to right-click and select "Add to Favorites" or "Bookmark This Link." To use it, browse to a page you like and click the **Capture Reference** button in the Bookmarks bar. The Capture Reference window will open. Follow the instructions in the window.

Дугме за прикупљање референци треба привући до Bookmarks Toolbar. Приликом отварања неког сајта, клик на то дугме ће нам отворити екран са метаподацима о том сајту. Кликом на "save" ове метаподатке ћемо привући у наш Endnote налог.

акредишован Семинар

![](_page_18_Picture_0.jpeg)

### Обележене референце се чувају у EndNote online

![](_page_19_Picture_1.jpeg)

### Пребачене референце су

### означене са ЕМ

![](_page_20_Picture_2.jpeg)

![](_page_20_Picture_3.jpeg)

# Сачуване референце налазе се у "All My references" и могу се пребацити у неки

![](_page_21_Picture_1.jpeg)

![](_page_22_Picture_0.jpeg)

### Претрага EBSCO база

|                     |                                                     |                                         |                                                  | CEIVIN                           |
|---------------------|-----------------------------------------------------|-----------------------------------------|--------------------------------------------------|----------------------------------|
| (1) web a ebscohest | Letm/short/search/advancedDads3a260314-51a7-4352-80 | Hate21er2r01%Hamming#9178inds18hirt-898 | (1886) C [] Q. Seenin                            | ☆ ē ♥ ♣ ₦                        |
| e Search Pu         | ublications Subject Terms Cited F                   | eferences More •                        | Sign In 🧋                                        | Folder Preferences Languages • H |
|                     |                                                     |                                         |                                                  | 0                                |
| 0                   | Searching Academic Search Premier C                 | Select a Field (optional) * Search      | Clear 🤨                                          | KOBSON                           |
| BSCOhost            | information technology                              | Select a Field (optional) *             |                                                  | V)                               |
|                     | information<br>informatics                          | Calent a Field Institute 1              |                                                  |                                  |
|                     | informed constra                                    | Select a Field (opponial)               |                                                  |                                  |
|                     | information Iteracy                                 |                                         |                                                  |                                  |
| Search O            | information seelong                                 |                                         |                                                  |                                  |
|                     | information security<br>information management      |                                         |                                                  | Reset                            |
| Search              | h formation needs                                   |                                         |                                                  |                                  |
| Searc               | ch modes 🧃                                          |                                         | Apply related words                              |                                  |
| • B                 | loolean/Phrase<br>ind all my search terms           |                                         |                                                  |                                  |
| e F                 | ind any of my search terms                          |                                         | Also search within the full text of the articles |                                  |
| 0.5                 | mantext Searching Dut                               |                                         | Apply equivalent subjects                        |                                  |
|                     |                                                     |                                         | 11                                               |                                  |
| Limit v             | your results                                        |                                         |                                                  |                                  |
| Full T              | ext                                                 |                                         | References Available                             |                                  |
| 12                  |                                                     |                                         |                                                  |                                  |
| Schol               | iarly (Peer Reviewed) Journals                      |                                         | Published Date                                   |                                  |
| -                   |                                                     |                                         | Month Year Month Year                            |                                  |
| Public              | cation                                              |                                         | Publication Type                                 |                                  |

### Пребацивање референци у фолдер

![](_page_24_Picture_1.jpeg)

### Референце се експортују из фолдера (обележимо оне које желимо да преузмемо и кликнемо на "export")

![](_page_25_Picture_1.jpeg)

| () 08 with a stace front zone when A Tradic Tuble                                                                       | - Samutia (na) 4353 AMI-An-Shedra)<br>🛞 Capture Reference        | Talbanaanng407/bash-45hid-4300 (BIN C ) Q, Seann                                                                                                    | ☆ ☆ ♥ ♣ ₦ ≡               |
|----------------------------------------------------------------------------------------------------|------------------------------------------------------------------|----------------------------------------------------------------------------------------------------|---------------------------|
| New Search Publications Sub                                                                                             | Pash" from running on http://web.a.eb<br>bject Terms Cited Refer | scolitost.com.<br>Inces More • Sign in 🐴 Folder Prefer                                                                                                    | Continue Booking Allow. * |
| EBSCOhost                                                                                                    | s in the folder for a future sessi                               | on, Sign In to My EBSCOhost.                                                                                                    | ROBSON                    |
| ec Articles (2)<br>Images (0)<br>Videos (0)<br>Companies (0)                                                            | Articles<br>1-2 of 2<br>Page: 1                                  | Name + Page Options •                                                                                                    | Print Print               |
| Pages (0)<br>eBooks (0)<br>audioBooks (0)<br>Notes (0)<br>Other Content Sources (0)<br>Persistent Links to Searches (0) | I. ENGAG<br>FRAMEWO                                              | NG STUDENTS IN DISCIPLINARY PRACTICES: MUSIC INFORMATION LITERACY AND THE ACRL<br>DRK FOR INFORMATION LITERACY IN HIGHER EDUCATION.<br>By. CONOR. ERIN: Notes: Sep2016, Vol. 73 Issue 1, p9-21. 13p., Database: Academic Search Premier<br>The release of ACRL "Framework for Information Literacy in Higher Education" represents a significant development in our profession. What does the Framework<br>mean for music information literacy? H                                                                                                    | Export                    |
| Saved Searches (0)<br>Search Alerts (0)<br>Journal Alerts (0)<br>Web Pages (0)                                          | Academic<br>Journal                                              | Subjects: INFORMATION Iteracy; HIGHER education; INFORMATION science; INFORMATION skills; REED College (Portland, Or.) PDF Full Text (282K8) e. ACRL. Framework for Information Literacy to foster teaching and learning partnerships                                                                                                    |                           |
|                                                                                                    | Academic<br>Journal                                              | By Fulard, Alison, South African Journal of Libraries & Information Science. 2016, Vol. 82 Issue 2, p34-44. 11p. DOI: 10.7553/82-2-1627. Database: Academic Search Premier<br>The Association of College and Research Libraries' (ACRL) Framework for Information Literacy in Higher Education presents scope for deepening the conversations and achieving more productive colla<br>Subjects: INFORMATION Iteracy, HEURISTIC programming, ELECTRONIC Information resource literacy, ARTIFICIAL Intelligence, ASSOCIATION of College & Research Libraries |                           |

### Бирамо опцију "Direct export to EndNote Web"

![](_page_26_Picture_1.jpeg)

| () () will a absorbest.com     | eteortatelivery2sid=3a76854-952-635 | RM-04ec2bcde5754Dussenong40076 | ve-682-u-408     | (2000) C (Q. Secon |                                                              |                           |                |             |
|--------------------------------|-------------------------------------|--------------------------------|------------------|--------------------|--------------------------------------------------------------|---------------------------|----------------|-------------|
| 🚡 Most Visited 🔮 Getting Start | ed 🗟 Atmetric II 🗟 Capture Refe     | rence                          |                  |                    |                                                              |                           |                | _           |
| New Search                     | Publications                        | Subject Terms                  | Cited References | More •             | Sign In                                                      | len Folder                | Preferences    | Languages • |
| 0                              | Export N                            | /lanager <sup>?</sup>          |                  |                    |                                                              |                           | (              | KOBSO       |
| EBSCOho                        | Back                                |                                |                  |                    |                                                              |                           | V              | ~           |
| Save E-mail                    |                                     |                                |                  |                    |                                                              |                           |                |             |
| Number o                       | fitems to be saved:                 | 2                              |                  |                    |                                                              |                           |                |             |
| E Remo                         | ve these items from                 | n folder after saving          |                  | 1                  |                                                              |                           |                |             |
| Sav                            | е                                   |                                |                  |                    | Save citations to a file format                              | ted for:                  |                |             |
|                                |                                     |                                |                  |                    | Direct Export in RIS Forma<br>ProCite, Reference Manager, Zo | t (e.g. CITAVI,<br>otero) | EasyBib, EndNo | te,         |
|                                |                                     |                                |                  |                    | Direct Export to EndNote V                                   | Veb                       |                |             |
|                                |                                     |                                |                  |                    | Generic bibliographic mana                                   | agement softw             | are            |             |
|                                |                                     |                                |                  |                    | Citations in XML format                                      |                           |                |             |
|                                |                                     |                                |                  |                    | Citations in BibTeX format                                   |                           |                |             |
|                                |                                     |                                |                  |                    | Citations in MARC21 forma                                    | t                         |                |             |

## Убачене референце имају ознаку EBSCO

| myendnoteweb.com/tod/locativeb.html/320-32Pell348  | Wilked Allbedrichting-nahltis App-WORTstim                                                                                                    | Spairing | (and C ) Q street                                                                                                    | 合自        |       | 4     | ŧ   | 噩 |  |  |  |  |  |
|----------------------------------------------------|----------------------------------------------------------------------------------------------------|----------|----------------------------------------------------------------------------------------------------|-----------|-------|-------|-----|---|--|--|--|--|--|
| 🖡 Gatting Startad 🧃 Altreatric & 👘 Capture Raferen |                                                                                                    |          |                                                                                                    |           |       |       |     |   |  |  |  |  |  |
|                                                    |                                                                                                    |          |                                                                                                    |           |       |       |     | * |  |  |  |  |  |
| 1                                                  | Anoshin, Dmitry author                                                                                                    |          | Added to Library: 15 May 2017 Last Updated: 15 May 2017                                                                                                    |           |       |       |     |   |  |  |  |  |  |
| 1                                                  | Clairoux, Natalie                                                                                                    | 2013     | Integrating information literacy in health sciences curricula; a case study from Québec<br>Health Information & Libraries Journal<br>Added to Library: 15 May 2017 Last Updated: 15 May 2017<br>Go to Record                                                 |           |       |       |     |   |  |  |  |  |  |
|                                                    | D'Areglia, Yari author     Learning IOS UI development : implement complex IOS user interfaces with ease using Swift     Added to Library: 15 May 2017 Last Updated: 15 May 2017     Last Updated: 15 May 2017 |          |                                                                                                    |           |       |       |     |   |  |  |  |  |  |
|                                                    | Muriel-Torrado, Enrique                                                                                                    | 2015     | Creation and Use of Intellectual Works in the Academic Environment: Students' Knowledge About<br>Copyleft<br>Journal of Academic Librarianship<br>Added to Library: 15 May 2017 Last updated: 15 May 2017<br>Go to Record<br>Go to Record                    | Copyrigh  | t and | d     |     |   |  |  |  |  |  |
| 1                                                  | ] Peter, J.                                                                                                    | 2017     | Making information literacy instruction more efficient by providing individual feedback<br>Studies in Higher Education<br>Added to Literary: 15 May 2017 Last Updated: 15 May 2017<br>View in Web of Science™ Source Record, Related Records, Times Cited: 0 |           |       |       |     |   |  |  |  |  |  |
| 2                                                  | Poole, Matthew author                                                                                                    |          | Building a home security system with Raspberry PI : build your own sophisticated modular home s<br>the popular Raspberry PI board<br>Added to Library: 15 May 2017 Last Updated: 15 May 2017                                                                 | ecurity s | yste  | m usi | ing |   |  |  |  |  |  |
|                                                    | Rodriguez, Julia E.                                                                                                    | 2014     | Copyright and You: Copyright Instruction for College Students in the Digital Age<br>Journal of Academic Librarianship<br>Added to Library: 15 May 2017 Last Updated: 15 May 2017<br>Go to Record<br>Go to Record<br>Full Text                                |           |       |       |     |   |  |  |  |  |  |
| 2                                                  | Shenton, Andrew K.                                                                                                    | 2012     | Plaglarism: a nettle that schools must grasp<br>Education Journal<br>Added to Library: 15 May 2017 Last Updated: 15 May 2017<br>Go to Record<br>Solution                                                                                                    |           |       |       |     |   |  |  |  |  |  |
| 1                                                  | Yu, T. K.                                                                                                    | 2017     | Understanding factors influencing information communication technology adoption behavior: The n<br>information literacy and digital skills.                                                                                                    | noderato  | rs of |       |     |   |  |  |  |  |  |

### Креирање нових референци

|                                                                            |                                       |                               | -              |                                          | акредишован<br>Семинар                                |
|----------------------------------------------------------------------------|---------------------------------------|-------------------------------|----------------|------------------------------------------|-------------------------------------------------------|
| Fhomson Reuters                                                            |                                       |                               |                |                                          |                                                       |
| EndNote™ basic My Reference                                                | ces Collect Organize                  | Format Match                  | Options        | Downloads                                |                                                       |
| Quick Search                                                               | Online Search New                     | Reference Diport Refer        | rences         | Р<br>Д                                   | еференце можемо увек<br>одати директно у EndNote      |
| Search for<br>in All My References •<br>Search                             | Bibliographic<br>Fields:              | Cancel Save                   | Reference is   | , <sub>saved.</sub> חי<br>ר <del>כ</del> | утем опције "New<br>eference": потребно је да         |
| My References<br>All My References (25)<br>[Unfiled] (5)                   | Author:                               | Stolic<br>Use format Last Nar | ne, Filet name | O<br>. Enter each                        | Предимо који тип                                      |
| Quick List (0)<br>Trash (19) Empty                                         | Title:<br>Year:                       | Rad<br>2012                   |                | рі<br>бі                                 | еференце је у питању како<br>и у испису биле правилно |
| ▼ My Groups<br>Informaciona pismenost (5)<br>Plagijarizam (2) ▲            | Secondary Author:<br>Secondary Title: |                               |                |                                          | риказане.                                             |
| Postmodernizam (1) 🏭<br>Radionica EndNote Web (4) 🎎<br>Radovi u 2012 (6) 🎎 | Place Published:<br>Publisher:        |                               |                |                                          |                                                       |
| Repozitorijumi i bibliografij (2)<br>untitled group (2)                    | Volume:<br>Number of Volumes:         |                               |                |                                          |                                                       |
| My Publications (0)<br>Publication List 1 (0)                              | Number:                               |                               |                |                                          |                                                       |

111

www.myendnoteweb.com/EndNoteWeb.html?func=changeFoldersNav&currentFolderId=0&

Publication List 2 (0)

Pages:

Section:

Hide panel

### Уколико су неке од прикупљених референци дупликати, можемо да их обришемо: опција "Organize" > "Find duplicates"

![](_page_29_Picture_1.jpeg)

### Дељење група: Organize > Manage my groups

![](_page_30_Picture_1.jpeg)

#### Thomson Reuters

|                                | Ма                      | nage N   | ly Groups Others' G                                                                                            | roups Find | Duplicates | Manage Attachments              |
|--------------------------------|-------------------------|----------|----------------------------------------------------------------------------------------------------|------------|------------|---------------------------------|
| age My Groups                  |                         |          |                                                                                                    |            |            |                                 |
| My Groups <del>*</del>         | Number of<br>References | Shar     | e                                                                                                    |            |            |                                 |
| Informaciona pismenost         | 5                       | <b>E</b> | Manage Sharing                                                                                                 | Rename     | Delete     | Ако неку групу желимо да        |
| 👥 Plagijarizam                 | 2                       | 1        | Manage Sharing                                                                                                 | Rename     | Delete     | ластеку групу лелимо да         |
| 1 Postmodernizam               | 1                       |          | Manage Sharing                                                                                                 | Rename     | Delete     | полепимо, бирамо опцију "Manaq  |
| 🚉 Radionica EndNote Web        | 4                       |          | Manage Sharing                                                                                                 | Rename     | Delete     | поделитие, сирате опцију тианау |
| Radovi u 2012                  | 6                       | 12       | Manage Sharing                                                                                                 | Rename     | Delete     | sharing" у менију "Manage my    |
| Repozitorijumi i bibliografije | 2                       | V.       | Manage Sharing                                                                                                 | Rename     | Delete     | onaning y workijy wanago my     |
| untitled group                 | 2                       |          | Manage Sharing                                                                                                 | Rename     | Delete     | aroups".                        |
| My ResearcherID Groups         |                         |          |                                                                                                    |            |            | 3.0000                          |
| My Publications                | 0                       |          | Manage Sharing                                                                                                 |            |            |                                 |
| Publication List 1             | O                       |          | Manage Sharing                                                                                                 | Rename     | Delete     |                                 |
| Bublication List 2             | 0                       | 1000     | and an and a second second second second second second second second second second second second second second | Donamo     | Delete     |                                 |

### Додељивање привилегија

M

3

1

E

8

|                                                                                                    |                                                                                                    | акредишован   |
|----------------------------------------------------------------------------------------------------|----------------------------------------------------------------------------------------------------|---------------|
| ( www.myendnoteweb.com/EndNoteWeb.html?func=showShareSetting&groupType=                                                                                                    | myGroups&folderid=65 C Q turnitin does not sold papers                                                                                                    | → ☆ 自 🕹 🎓 💟 🗏 |
| 🧟 Most Visited 🧕 Getting Started 🔗 Capture Reference                                                                                                    |                                                                                                    |               |
| Thomson Reuters                                                                                                    | EndNote - Mozilla Firefox     www.myendnoteweb.com/EndNoteWeb.html?func=shareLists&folderid=65&groupType=myGroups                                                                                                    | III 👄         |
| EndNote <sup>™</sup> basic My References Collect Organize Forma                                                                                                    |                                                                                                    |               |
| иладе Sharing for 'Informaciona pismenost'<br>L E-mail Addresses<br>Start sharing this group.<br>У прозор уносимо мејл<br>адресе оних корисника<br>адресе оних корисника<br>адресе оних корисника<br>адресе оних корисника<br>адресе оних корисника<br>адресе оних корисника<br>адресе оних корисника<br>адресе оних корисника<br>адресе оних корисника<br>адресе оних корисника<br>адресе оних корисника<br>адређујемо ниво<br>привилегија (да ли могу<br>или да додају<br>референце). | Add E-mail Addresses to 'Informaciona pismenost'<br>Enter e-mail addresses. Use the Enter or Return key to separate<br>addresses.<br>- OR -<br>Select a text file with e-mail addresses separated by commas.<br>ProveeNo file selected.<br>Read only © Read & Write<br>Mote: Attachments are not shared, regardless of access<br>privileges.<br>Apply<br>Close window. |               |

### Креирање библиографије

| ① www.myendnoteweb.com/Er     Most Visited                          | ndNoteWeb.html?func=bibliography&cat=fc<br>© Capture Reference                                                                                                    | rmat&                                                                    | (110%) C Q turnitin does not sold papers  | акредишован<br>семинар |
|---------------------------------------------------------------------|----------------------------------------------------------------------------------------------------|--------------------------------------------------------------------------|-------------------------------------------|------------------------|
| Thomson Reuters                                                     |                                                                                                    |                                                                          |                                           |                        |
| EndNote <sup>TM</sup> basic My R                                    | teferences Collect Organize                                                                                                    | Format Match Options Downle<br>Bibliography Cite While You Write M Plug- | pads<br>In Format Paper Export References |                        |
| Bibliography<br>References:<br>Bibliographic style:<br>File format: | - Informaciona pismenost<br>Select<br>Chemosphere<br>Chemotherapy<br>ChemPhysChem<br>Chest<br>Chicago 10th Author-Date<br>Chicago 10th Author-Date<br>Chicago 10th Footwate<br>Child Abuse and Neglect<br>Child Abuse Review<br>Child Adolesc Mental Health<br>Child Adolesc Mental Health<br>Child and Family Social Work<br>Child Adolesc Mental Health<br>Child and Family Social Work<br>Child Care Health Dev<br>Child Care Health Dev<br>Child Care Health Dev<br>Child Development<br>Child Development<br>Child Maltreatment<br>Child Society<br>Children and Schools<br>Childs Nervous System | Select Favorites                                                         | Опција "Bibliography<br>"Format"          | /" у менију            |

![](_page_33_Picture_0.jpeg)

- Kurbanog\lu, Serap editor. Information literacy : key to an inclusive society : 4th European Conference, ECIL 2016, Prague, Czech Republic, October 10-13, 2016, Revised selected papers.
- Kurbanog\lu, Serap editor. Information literacy : lifelong learning and digital citizenship in the 21st century ; second European conference, ECIL 2014, Dubrovnik, Croatia, October 20-23, 2014, proceedings. 1st edition. ed.
- Kurbanog\lu, Serap editor. Information literacy : moving toward sustainability : third European Conference, ECIL 2015, Tallinn, Estonia, October 19-22, 2015, revised selected papers.
- Kurbanog\lu, Serap editor of compilation. Worldwide commonalities and challenges in information literacy research and practice : European conference on information literacy, ECIL 2013, Istanbul, Turkey, October 22-25, 2013, revised selected papers.

Leaning, Marcus author. Media and information literacy : an integrated approach for the 21st Century.

© 2017 THOMSON REUTERS

Референце можемо приказати ако смо у претходном кораку изабрали остале параметре (групу, стил, формат фајла); приказане референце можемо да ископирамо.

### Прикључак (plugin) за ворд

![](_page_34_Picture_1.jpeg)

🚳 🗳 🦉 🙋 😢

Ако желимо референце да преносимо директно у рад који пишемо у ворду, потребно је да најпре инсталирамо одговарајући прикључак (plugin) > Downloads > Cite While You Write Plug In

### Downloade

| Downloads                                                                                    |                                                                                 |                            |                     |                                |           |                                    |                             | Ì                             | Í      |          |
|----------------------------------------------------------------------------------------------|---------------------------------------------------------------------------------|----------------------------|---------------------|--------------------------------|-----------|------------------------------------|-----------------------------|-------------------------------|--------|----------|
| (i) www.myendnoteweb.com/EndNoteWeb.html?fu                                                  | inc=showcwyw&                                                                   |                            | C Q Se              | earch                          |           | ☆自                                 | ▼                           | ∔ ^                           | Ξ      | Bah      |
| Most Visited 🛞 Getting Started 🛞 Capture Reference 🔇                                         | Altmetric it! 🜲 Check for updates.                                              |                            |                     |                                |           |                                    |                             |                               |        | ap       |
| Thomson Reuters                                                                              | Opening EndNotePlugins.exe                                                      |                            |                     | ×                              |           |                                    |                             |                               |        | Ì        |
| EndNote <sup>™</sup> basic My References Collect o                                           | You have chosen to open:<br>EndNotePlugins.exe<br>which is: Binary File (21.5 ) | MB)                        |                     |                                | ort Refer | ences                              |                             |                               |        |          |
| Cite While You Write™ Plug-In                                                                | from: http://download.end<br>Would you like to save this file?                  | inote.com                  | Save File           | http://downloa                 | d.endnote | .com/downloads                     | /plugins/                   | ]                             |        |          |
| Use the EndNote plug-in to insert reference<br>save online references to your library in Int | es,<br>ernet Explorer for Windows.                                              | > Thi                      | s PC > Desktop      | >                              | ~ Ū       | Search Desktop                     |                             | م                             | C      | # Q      |
| U.S. Patent 8,082,241                                                                        |                                                                                 | w folde                    | r                   |                                |           |                                    | *<br>*                      | - ?                           |        |          |
| See Installation Instructions and System Re                                                  | equirements.                                                                    | ^                          | Name                | V                              |           | Date mod                           | ified                       | Туре                          |        |          |
| Download Windows with Internet Exp<br>Download Macintosh                                     | lorer plug-in                                                                   | *                          | Total Com           | Total Commander 64 bit         |           | 14-Aug-13 15:46<br>17-Feb-16 23:51 |                             |                               | Dov    | ownload  |
|                                                                                              |                                                                                 | *<br>*                     | PDFMate F           | ree PDF Merger<br>setup        |           | 12-Mar-1<br>12-Jan-17<br>14-Анд-1  | 5 18:55<br>17:14<br>3 15:54 | Shortcı<br>Applica<br>Shortcı | te™    | Plug-In  |
|                                                                                              |                                                                                 | ava<br>obc                 | My Docum 🎦 My Docum | nents - Shortcut<br>Excel 2010 |           | 28-Apr-15<br>14-Aug-1              | 5 12:43<br>3 16:00          | Shortcı<br>Shortcı            |        |          |
|                                                                                              |                                                                                 | а - ,<br>• От <sub>V</sub> | Google Ch           | rome                           |           | 02-Feb-17                          | 22:05                       | Shorter                       | , s au | utomatio |
|                                                                                              |                                                                                 | EndNe                      | otePlugins<br>File  |                                |           |                                    |                             | ~                             |        |          |
|                                                                                              |                                                                                 | ,                          |                     |                                |           | Save                               | C                           | ancel                         |        |          |

### Инсталација

🛃 EndNote Plug-Ins Installer

### EndNote™

Plug-ins for Microsoft Word & Internet Explorer

0

U.S. Patent 8,082,241

#### Welcome to the EndNote Plug-Ins Installer

This installer will allow you to install one or both of the following plug-ins:

\* Cite While You Write for Microsoft Word

< Back

\* EndNote Capture for Internet E

EndNote<sup>™</sup> Plug-ins for Microsoft Word <sup>™</sup> & Internet Explorer

🕼 EndNote Plug-Ins Installer

Updating System

×

U.S. Patent 8,082,241

Cancel

акредишован СЕМИНАР

#### Повезивање са Вордом; када кликнемо на Endnote, отвориће се прозор за корисничко име и лозин 🛕 🚔 🗦 17 - 15 Document1 - Microsoft Word References Mailings View EndNote Home Insert Page Layout Review Style: APA 6th 1 Export to EndNote de Preferences Update Citations and Bibliography Edit to EndNote 魡 Convert Citations and Bibliography 🝷 ? EndNote Help Citation(s) Online Citation Citations Tools Bibliography 5 • 1 • • • I • • • · · · 1 · · · 1 · · · 1 · · · 2 · · · 1 · · · 3 · · · 1 · · · 4 · · · 1 · · · 5 · · · 1 · · · 6 · · · 4 · · · 7 · · L 🗐 🛱 🖫 🔚 🛛 100% 🕞 Page: 1 of 1 Words: 0 English (U.S.)

| урсор поставимо<br>itation"; у прозор                                                                                                    | на месту у тексту и кликне<br>у за претраживање укуцам                        | мо на "Insert<br>о жељени        |
|----------------------------------------------------------------------------------------------------|-------------------------------------------------------------------------------|----------------------------------|
| ојам; на тај начи                                                                                                    | н ћемо претражити наш Епо<br>Сселени Исселение                                | dnote налог акредишова<br>семина |
| Term         Term         Term <th< th=""><th>trattone</th><th></th></th<> | trattone                                                                      |                                  |
| Ensthiote Find & Insert My References                                                                                                    | Informaciona pismenost je od izuzetnog značaja za sve korisnike<br>interneta. |                                  |
| Enformation Rendod - Field                                                                                                    |                                                                               |                                  |
|                                                                                                    |                                                                               |                                  |
|                                                                                                    | June 1- La Cancel June 1                                                      |                                  |
| Library:                                                                                                    | 10 idensi in fait                                                             |                                  |

#### Изаберемо наслов и реч из наслова, обележимо референцу и кликнемо на акредишован Семинар дугме "Insert" Documenti - Microsoft Waxii These Langest Rafaronnen Matteren Rantow Warne Englished 17 Stole Onicago 15th Author-Date . Export to Endhule E Update Obtions and Biblingtably Pretenentes En to Endlight 2.44 Catalon II Commit Chattens and Sibliography . @ Endligte Help Draine-Clation Reingeneter Times. Informaciona pismenost je od izuzetnog značaja za sve korisnike interneta. EndNote Find & Insert My References 1.0 Ent. Defansation Renacy Aithor tear Title 2017 Partable Tablets in Science Pluseum Learning: Options and Obstacles Obiet. Sheriton 2012 Plegieten: a rettle that schools must graup Dertes 2017 Haking information literacy instruction more efficient by providing individual feedback Claimus 2013 Integrating information Review in health sciences curricular a case study from Quebec Defense 3017 Information Literacy Instruction Programs; Supporting the College of Aproulture and Life Sciences Communit... 2006 Driformation Literacy Competency Standards for Higher Education | Association of College & Research Librart... Appoint: 2010 Information Literacy at the University Library "Swetzger Markovic" in Belorade Appovic 2010 Enformation Literacy at the University Library "Evenuar Harkovic" in Belgrade **Drien** 2017 The instact of recommendations and warrings on the suality evaluation of health websites: An online expert. 2015 Premework for Information Literacy for Higher Education ( Accodation of College & Research Libraries (ACRL) 2017 A Faculty-Ebrarian Collaboration Success Story: Implementing a Teach-the-Teacher Ubrary and Information .... Gilman 3340 10 11 the state of the state of Reference Type: Journal Article Author: YL, T. K. CR, MLL Line, T.K. 2017 Teac Title Understanding factors influencing information communication technology adaption between The moderators of information literacy and digital skills. Computers in Human Selveylor 71 196-208 **iolume** Pagesi Date: 0747-3610

past - Catcel Heb

15 item in hit

Branys EndNote

### Референца је убачена и креирана је литература на крају текста

![](_page_40_Picture_1.jpeg)

### Убацивање следеће референце

| The second second | Document - Micresoft Ward                                                                                                    | Cemmin |
|----------------------------------------------------------------------------------------------------|----------------------------------------------------------------------------------------------------|--------|
| Informaciona pismenost je     interneta.(Popovic, Antoni      interneta.(Popovic, Antoni      interneta.)                                                                                                    | e od izuzetnog značaja za sve korisnike<br>ic, and Filipi-Matutinovic 2010)<br>sla Filipi-Matutinovic. 2010. "Information Uteracy at the<br>with in Belgrade." 2nd International Symposium on<br>ing World: Technological Comergence and Social Networks in<br>engs. 22:24 September 2010, Ankara. |        |
| Journel Computers in Human Behavior<br>Volume: 71<br>Pagest 127-128<br>Oxte An<br>Tockronic Ressarce Number: 000-000/0951000013<br>Techronic Ressarce Number: 000-000/0951000013<br>Prest Computer Pagest Computer Science (Computer Science)<br>Charge Endfalls 25 Items in Ref                                                                                                    |                                                                                                    |        |

### Приказ нове убачене референце

![](_page_42_Picture_1.jpeg)

### Из падајућег менија можете изабрати други стил

|                                                                                                    | акредишован<br>Семинат |
|----------------------------------------------------------------------------------------------------|------------------------|
| Ye kan be represented in the represented in the |                        |

### Промена стила цитирања

Water Coulfoots

Mattra

100 100

2.42

E Update Citations and Silling safety

Review

Pyetmentee

C Entitlete Helb

![](_page_44_Picture_1.jpeg)

акредишован Семинар

потребан текст без кодирања, користимо опцију "Convert Citation and Bibliography" и изаберемо конверзију на "Plain text".

### Опција Match

|                                                                                          | HIDROW                                                                                                    |
|------------------------------------------------------------------------------------------|----------------------------------------------------------------------------------------------------|
|                                                                                          | акредишовал                                                                                                    |
|                                                                                          | (CC)                                                                                                    |
| Thomson Reuters                                                                          | III 👄                                                                                                    |
| EndNote <sup>™</sup> basic My References Collect Organize For nat Match Optons Downloads |                                                                                                    |
| Find the Best Fit Journals for your Manuscript Powered By Web of Science™                |                                                                                                    |
| Enter your Manuscript Details:                                                           | How It Works                                                                                                    |
| *Title:                                                                                  | With a few key pieces of information—your title,<br>abstract, and references—we can help you find the<br>right journal for your manuscript.                                                                       |
| Information literacy                                                                     | Our patent—pending technology analyzes millions of data points and<br>citation connections from the Web of Science to identify meaningful<br>relationships between these publications and your own citation data. |
| *Abstract:<br>Information literacy for librarians                                        | Within seconds, you'll have JCR <sup>®</sup> data, key journal information and<br>publisher details at your fingertips to help you compare your options<br>and submit your manuscript.                            |
|                                                                                          | Only Thomson Reuters can harness the power of Web of Science to<br>support your manuscript publication decisions.                                                                                                 |
| +required Нуди могућност да на основу наслова наше                                       | C                                                                                                    |
| рукописа и сажетка добијемо препоруку кој                                                | em                                                                                                    |
|                                                                                          | 0 K3K0                                                                                                    |
| Select Group 44COHMEY ONCINO MODITINI TAJ PAZ ZA HOMATBEIM                               |                                                                                                    |
|                                                                                          |                                                                                                    |
| Find Journals >                                                                          |                                                                                                    |

### Директан линк са слање часописа

| - Contraction of the local division of the local division of the l |                                |                                            |                                                                                   |                    |                      |                                                 |                                                          |
|----------------------------------------------------------------------------------------------------|--------------------------------|--------------------------------------------|-----------------------------------------------------------------------------------|--------------------|----------------------|-------------------------------------------------|----------------------------------------------------------|
| itch Score+                                                                                                    | Data E                         | opand All   Collapse All<br>Rimpact Factor | Journal                                                                           |                    | Similar Articles     |                                                 |                                                          |
|                                                                                                    | <b>1,15</b><br>2015            | 1.181<br>5 Year                            | JOURNAL OF ACADEMIC LIBRAR                                                        | BANSHIP            | 7                    | Was this helpful?<br>YES X NO                   | Submit >><br>Journal Information >>                      |
| p Keyword Rank                                                                                                    | ings O                         |                                            | JCR Category                                                                      | Rank in Category   | Quartile in Category |                                                 | 7                                                        |
| nformation literacy<br>Ibrarians                                                                                                    | -                              |                                            | INFORMATION SCIENCE &<br>LIBRARY SCIENCE                                          | 33/86              | Q2                   |                                                 |                                                          |
|                                                                                                    |                                |                                            | Publisher:<br>360 PARK AVE SOUTH, NEW YO<br>155N: 0099-1333<br>eISSN: 1879-1999   | ORK, NY 10010-1710 |                      |                                                 |                                                          |
|                                                                                                    |                                |                                            |                                                                                   |                    |                      | Was this halphil?                               | Suturnit >>                                              |
|                                                                                                    | 1.239                          | 1.009<br>5 Year                            | JOURNAL OF LIBRARIANSHIP AN<br>INFORMATION SCIENCE                                | D -                |                      | VYES X NO                                       | Journal information >>                                   |
|                                                                                                    | 1.239<br>2015<br>1.286<br>2015 | 1.009<br>5 Year<br>1.088<br>5 Year         | JOURNAL OF LIBRARIANSHIP AN<br>INFORMATION SCIENCE<br>PORTAL-LIBRARIES AND THE AV | CADEMY             | 4                    | ✓ YE5 × NO     Was this helpful?     ✓ YE5 × NO | Journal Information >> Solumit >> Journal Information >> |

.

акредишован Семинар

![](_page_47_Picture_0.jpeg)

### Mendeley

### Mendeley – десктоп апликацију можемо да преузмемо бесплатно; иако није неопходно у првом кораку, једноставније је да се одмах региструјемо.

| At Download (Mendeley a                         |                                                            | - <u></u>                           | Manager and American Street and American Street and American Stre<br>American Street and American Street and Amer |
|-------------------------------------------------|------------------------------------------------------------|-------------------------------------|----------------------------------------------------------------------------------------------------|
| 🔹 🗊 🔒 International mendality constituents with |                                                            | C Q. Inst                           | 000 ÷ n i                                                                                                    |
|                                                 | A Mendeley                                                 | Sign in Create account Described    |                                                                                                    |
|                                                 | Reference Management Research Network Datasets Carvers     | Q. Search                           |                                                                                                    |
|                                                 |                                                            |                                     |                                                                                                    |
|                                                 |                                                            |                                     |                                                                                                    |
|                                                 |                                                            | 85.                                 |                                                                                                    |
|                                                 | /@e                                                        | ~                                   |                                                                                                    |
|                                                 |                                                            |                                     |                                                                                                    |
|                                                 |                                                            |                                     |                                                                                                    |
|                                                 | Mendeley Desktop for Wi                                    | ndows 7 or later                    |                                                                                                    |
|                                                 | Mendeley Desktop lets you save PDFs, share thoughts with o | olleagues and automatically back up |                                                                                                    |
|                                                 | and sync your files across different.                      | computers                           |                                                                                                    |
|                                                 | Download Mendeley Desk                                     | 90                                  |                                                                                                    |
|                                                 |                                                            |                                     |                                                                                                    |
|                                                 |                                                            |                                     |                                                                                                    |

Choose the version for your operating system

### Једноставна и брза инсталација на

#### акредишован десктоп 🔝 Initial instructions for Mendi 🛪 📢 C 9, Septon (c) (c) (a) https://www.mendeley.com/download-monifoley-desitop/windows/instructions. ☆自 ♥ ↓ ☆ 三 Mendeley What is Mendeley? Q Search Create a free account Sign In Need a different version? Downloading Mendeley Desktop for Windows... Your download should start automatically in a few seconds. If it doesn't, restart the download. 1. Download Mendeley Desktop 2. Install Mendeley Desktop 3. Open Mendeley Desktop 0 0 00 Downlos Opening Mendeley-Desktop-1.17.9-win32.eve ..... ..... You have chosen to open Mendeley-Desktop-1.17.9 win32.exe which is: Binary File (53.6 ME) Dear List Manufally, Desiring from: http://desktop-download.mendeley.com Would you like to save this file? Need more help? See Getting Started or our Save Mendeley Seve File Cancel in your Support Portal pan FM - Security Warring Do you want to sum this blie? have \_\_a/antipping/apple/2011/16-01/2014 Palety MINCHIEF LINETE Text Application Fee: Other (provide And Mendaley Dutition). -Rei Grot Mendeley Supports Responsible Sharing Learn how you can share 2 Autor an later specing the fire While they free the internet can be careful that the type can patientially have non-computer. Only we sufficient a plant star-Mark 1974 Street Int Products. Support About Us Downloads Help Guidei Reference Management About Us Reference Manager Research Network Videm & Tutoriais Work at Mendeley Web important Dataiani Support Contact Us Childian Flug-in Carters Feedback. Blog: Premium Packages Release Notes Advisor Community Google P Meridaley institutional Edition Developers: Fritcary Mattern App Store

![](_page_50_Picture_0.jpeg)

Десктоп апликација нуди могућност пријављивања за различите кориснике, као да је реч о било којем онлајн сервису.

![](_page_50_Picture_2.jpeg)

### Прикључке за браузер и ворд можемо

### одмах да инсталирамо

![](_page_51_Picture_2.jpeg)

![](_page_52_Picture_0.jpeg)

![](_page_53_Picture_0.jpeg)

![](_page_54_Picture_0.jpeg)

Download browser extension

Click

![](_page_55_Picture_0.jpeg)

После инсталације ће нам се појавити дугме на браузеру на које можемо да кликнемо када желимо да преузимамо садржај који смо пронашли на вебу.

![](_page_56_Figure_0.jpeg)

Најједноставнији начин додавања референци је преко опције drag and drop (привући и испустити у средишњи део десктоп апликације)

акредишован

| File Edit View Tools                                                                               | Help   |                                                                                                    |   |
|----------------------------------------------------------------------------------------------------|--------|----------------------------------------------------------------------------------------------------|---|
|                                                                                                    | 1      | Q + Search, Dragana                                                                                                  | 0 |
| Add Files Folders                                                                                  | Share  |                                                                                                    | Z |
| Mendeley Welcome to Mendeley Literature Search Mendeley Suggest My Library All Documents           | 2000 E | Add papers to get started                                                                                            | × |
| <ul> <li>Recently Added</li> <li>Recently Read</li> <li>Favorites</li> <li>Needs Review</li> </ul> |        | Drag and drop your papers here<br>(or click to add papers manually)                                                  |   |
| My Publications                                                                                    |        | or import from                                                                                                    |   |
| Filter by Authors                                                                                  | •      | Endnote Zotero Refworks Other                                                                                        |   |
| All                                                                                                |        | Tools & tips                                                                                                    |   |
|                                                                                                    |        | Save articles from PubMed,<br>ScienceDirect, Google Scholar, and<br>many more, directly to your Mendeley<br>library. |   |
|                                                                                                    |        | Install the Web Importer                                                                                             |   |
|                                                                                                    |        | Note: Mendeley will not move or delete your existing files or folders.                                               |   |
| T                                                                                                  |        | 18% × Retrieving documents in group Shakespeare (1407 of 1407 - 100% done)                                           |   |
| /                                                                                                  |        |                                                                                                    |   |

### Три дела десктоп апликације: средишњи, са списком референци, леви са фолдерима ради прегледа

#### референци и десни за приказ изабране референце

| референц                                                       | ļΝ       | 1 1             | Ν              | ł               | цесни з                       | а приказ изабр                                                                                                    | ане ре                                      | ефер     | ен       | це акредишован             |
|----------------------------------------------------------------|----------|-----------------|----------------|-----------------|-------------------------------|----------------------------------------------------------------------------------------------------|---------------------------------------------|----------|----------|----------------------------|
| File Edit View Tools Help                                      |          |                 |                |                 |                               |                                                                                                    |                                             |          |          |                            |
| Add Files Folders Related Sa                                   | 2<br>are | <b>C</b><br>Syr | <b>)</b><br>nc |                 |                               |                                                                                                    |                                             | ٩        | ▼ Search | Dragana OS                 |
| Mendeley                                                       |          | 1               | All Do         | ocur            | ments Edit Settings           |                                                                                                    |                                             |          |          |                            |
| Mendeley Suggest                                               |          | * (             | • [            |                 | Authors                       | Title                                                                                                    | Year Published In                           | Added    | *        | Details Notes Contents     |
| My Library                                                     |          | Å.              | •              | <b>1</b>        | Alon, Uri                     | How to choose a good scientific problem.                                                                                | 2009 Molecular Cell                         | 7.10.11  |          |                            |
| All Documents     Recently Added                               |          | \$              | •              | C               | Collins, Derek                | Theoris of Lemnos and the Criminalization of Magic in Fourth-<br>Century Athens THEORIS OF LEMNOS AND THE CRIMINALIZ    | 2011 Pace Pacing And<br>Clinical Electrophy | 13.10.11 |          |                            |
| Recently Read                                                  | Ε.       | ŵ               | •              | <b>)</b> (      | Council, National             | National Council of Teachers of English                                                                                 | 2014                                        | 29.7.14  |          |                            |
| 😭 Favorites<br>🔞 Needs Review                                  |          | \$              | •              | <b>)</b> (      | Cumming, Geoff; Fidler, Fion  | Error bars in experimental biology.                                                                                     | 2007 The Journal of Cell<br>Biology         | 7.10.11  |          | Лугме <mark>Sync</mark> за |
| My Publications           Unsorted                             |          | *               | •              | <b>)</b> (      | Garfield, Eugene              | Анализа цитираности:                                                                                                    | 2009 Science                                | 11.1.12  |          |                            |
| Haksli                                                         |          | ŵ               | •              | <b>)</b> (      | Siannecchini, Monica; Twine   | Land-cover change and human–environment interactions in a<br>rural cultural landscape in South Africa                   | 2007 Geographical                           | 4.1.12   | E        | изједначавање              |
| Groups                                                         |          | ÷               | •              | C               | Gottlieb, Richard M           | Refusing the cure: Sophocles's Philoctetes and the clinical<br>problems of self-injurious spite, shame and forgiveness. | 2004 The International<br>journal of psycho | 3.10.11  |          | офлајн                     |
| Greek Myth in Modern Drama                                     |          | Å (             | •              | J               | Jones, Richard; Andrew, Th    | The institutional repository                                                                                            | 2006 PROGRAMELECTRO<br>LIBRARY AND INF      | 11.1.12  |          | (десктоп) и                |
| Eilter by Authors                                              | -        | *               | •              | 5) <sup>k</sup> | Kaute, B.                     | The Challenge of Myth: Heiner Muller's Philoctetes                                                                      | 2005 Literature and<br>Theology             | 7.10.11  |          | онлајн дела.               |
| All<br>Alon, Uri                                               |          | Å (             | • •            | S]              | Middleton, John               | regularly                                                                                                    | 2014                                        | 29.7.14  |          | No documents selected      |
| Andrew, Theo<br>Collins, Derek                                 |          | ☆ (             | • •            |                 | Moreno-De-Luca, Andres; Le    | Genetic [corrected] insights into the causes and classification<br>of [corrected] cerebral palsies.                     | 2012 Lancet neurology                       | 27.3.13  |          |                            |
| Council, National<br>Cumming, Geoff                            | =        | *               | •              | N               | Nussbaum, Martha              | Consequences and Character in Sophocles' Philoctetes                                                                    | 1976 Philosophy and<br>Literature           | 3.10.11  |          |                            |
| Folklore, Western<br>Garfield, Eugene                          |          | Å               | •              | F               | Periodicals, Source America   | Hemingway and Life:Consuming Revolutions Author ( s ):<br>Daniel Morris Hemingway andLife:Consuming Revolutions         | 2011                                        | 2.12.11  |          |                            |
| Giannecchini, Monica<br>Gottlieb, Richard M                    |          | Å (             | • •            | S) F            | Popovic, Aleksandra           | The Role of National Citation Index in the Evaluation of<br>National Science                                            |                                             | 9.1.15   |          |                            |
| Jones, Richard<br>Kaute, B.<br>Ledhetter David H               |          | ŵ               | •              | 5               | Press, Wisconsin              | University of Wisconsin Press                                                                                           | 2014                                        | 29.7.14  |          |                            |
| MacColl, John<br>Manual, The Chicago                           |          | ŵ               | •              | 5               | Sellent Arús, Joan            | Entendre Shakespeare                                                                                                    | 2007 Quaderns                               | 4.1.12   |          |                            |
| Martin, Christa L<br>Middleton, John<br>Marana Da Luca, Andrea |          | \$              | •              | 5               | States, Western; Society, F   | or of Theoris of Lemnos : Witch Century Healer ?                                                                        | 2011 Society                                | 20.10.11 |          |                            |
| Moreno-De-Luca, Anores<br>Morris, Daniel<br>Nussbaum, Martha   |          | ÷.              | •              | 5               | Style-, Humanities; Style, Ch | Чикаго стил библиографског цитирања                                                                                     | 2008 Humanities                             | 25.10.12 | -        |                            |
| Periodicals, Source American                                   |          | 4               |                |                 |                               |                                                                                                    |                                             |          |          |                            |

111

### Када кликнемо да одређену референцу, у другом екрану ће нам се отворити документ који можемо да означавамо, обележавамо, и сл.

| Mendeley Desktop                                                                                                    | and the second second se |                                      |            |
|----------------------------------------------------------------------------------------------------|----------------------------------------------------------------------------------------------------|--------------------------------------|------------|
| File Edit View Go Tools Help                                                                                                    |                                                                                                    |                                      |            |
| AI - 🍓 👏 🥍 - 💽 - Q @ 🔳 🖻                                                                                                    | 0                                                                                                    | Q + Search                           | Dragana 💿  |
| Select Pan Note Highlight Color Zoom Fullscreen Share                                                                                                    | Sync                                                                                                    |                                      |            |
| 🐱 My Library 🧧 Анализа цитираности: 🔀                                                                                                    |                                                                                                    |                                      |            |
|                                                                                                    |                                                                                                    | Details Notes Contents               |            |
|                                                                                                    |                                                                                                    | Type: Journal Article                | - <b>-</b> |
|                                                                                                    |                                                                                                    | Анализа цитираности:                 |            |
| Панчевачко читалиште 15 (новембар 2009)                                                                                                    | TEMA                                                                                                    | Authors: E. Garfield                 |            |
|                                                                                                    |                                                                                                    |                                      |            |
| Мр Сања Антонић                                                                                                    | УДК 005.52::001.818(497.11)                                                                                                    | view research catalog entry for this | paper      |
| antonic@unilib.bg.ac.rs                                                                                                    | 004.78:001.818                                                                                                    | Journal: Science                     |            |
| Оја Кринуловић                                                                                                    |                                                                                                    | Year: 2009                           |            |
| okrinulovic@uniilb.bg.ac.rs                                                                                                    |                                                                                                    | Volume: 15                           |            |
| kavaja@unilib.bg.ac.rs                                                                                                    |                                                                                                    | Issue: новембар                      |            |
| Универзитетска библиотека "Светозар Марковић", Београд                                                                                                   |                                                                                                    | Pages: 27-29                         |            |
|                                                                                                    |                                                                                                    | Abstract:                            |            |
| Анализа цитиранос                                                                                                    | сти:                                                                                                    |                                      |            |
| Тренутно стање и перспекти                                                                                                    | 1Be                                                                                                    | Tags:                                |            |
| 9 - 95 - V <sup>o</sup>                                                                                                    |                                                                                                    |                                      |            |
| Сажетак                                                                                                    |                                                                                                    | Author Keywords:                     |            |
| У Србији, анализа цитираности врши се у Одељењу за научне информације и е,<br>Светозао Марковић" у Београди и Реферадном центру Библиотеке Матице срдски | дукацију Универзитетске библиотеке<br>ву Новом Сару Цитатна анадиза, изко                                                                                                    |                                      |            |
| деценијама примењивана у свету науке, показује бројне недостатке, али за сада пр                                                                         | редставља широко прихваћен и кори-                                                                                                    | URL:                                 |            |
| шћен метод у евалуацији научних резултата истраживача.                                                                                                   |                                                                                                    | Add URL                              |            |
| Кључне речи:                                                                                                    |                                                                                                    | Catalog IDs                          |            |
| цитатна анализа, евалуација научног рада, Web of Science, отворени приступ, Wel                                                                          | b 2.0, Science 2.0                                                                                                    | ArXiv ID:                            | 2          |
|                                                                                                    |                                                                                                    | DOI:                                 | P          |
| ระวายเราะเหน่า และเอาการราชาสาย และสมอง รายระบาง การราชาวาน และ                                                                                          | га остравана и и напноналном литат                                                                                                    | *                                    | a *        |

акредишован СЕМИНАР

### Онлајн верзија где се пријављујемо

![](_page_60_Picture_1.jpeg)

#### Reference management

Read, organize and cite all of your research from one library.

#### **Research network**

Connect and collaborate with millions of researchers worldwide,

#### Datasets

Store, share and cite your datasets with one secure online repository.

#### Careers

Search for science and technology jobs in institutions worldwide.

#### Tools for every stage of your career

| Профил: додаје<br>запослењу, рад                                                   | эмо податке о себи,<br>овима, интересовањима и                                          |
|------------------------------------------------------------------------------------|-----------------------------------------------------------------------------------------|
| СЛ.                                                                                | семинар                                                                                 |
| Feed Library                                                                       | Suggest Stats Groups Data Careers Q Search 🖓 Dragana DS 🗸                               |
| Add profile photo<br>Add profile photo<br>Add your institut<br>How does my profile | a Stolic Fait<br>n<br>tion<br>ofile look to others?                                     |
| Overview Stats Network                                                             |                                                                                         |
| Update profile                                                                     | Editorships + Add                                                                       |
| + Photo                                                                            | Add your editor experience                                                              |
| + Research interests                                                               | to share where you have been working                                                    |
| ✓ Publications added                                                               | Publications + Add Publication date (newest)                                            |
| Other IDs                                                                          | Genetic [corrected] insights into the causes and classification of [corrected] cerebral |

|                                                                      |                                                                                                    | акред |
|----------------------------------------------------------------------|----------------------------------------------------------------------------------------------------|-------|
| Feed                                                                 | Library Suggest Stats Groups Data Careers Q Search 🗘 Dragana 🕞                                                                                         | ~     |
| All news<br>New publications<br>Groups<br>Greek Myth in Modern Drama | Attach documents Attach images          Images         Images         Images         Images         Images         Images                              |       |
| Shakespeare<br>Institute for Biological Researc                      | କୁ Followers Po                                                                                                    | ost   |
| + Join or create a group                                             | People suggested for you         Image: Albert Collver         Lutheran Church Missouri Synod         Popular in Arts and Humanities         Follow +Q | >     |

Earthquakes don't kill people; People kill people. That is the (maybe?) controversial statement Ilan Kelman is putting forth in his Pint of Science talk next week. Kelman, a reader at University College London (UK) and University of Agder (Norway), explains how typical environmental events such as earthquakes and storms are made to become disasters through human actions [...]

![](_page_62_Picture_2.jpeg)

#### Library: све наше референце и фолдери пресликани са десктоп апликације, односно акредишован наша библиотека доступна онлајн ..... Feed Library Suggest Stats Groups Data Careers Q Library search Dragana 🛛 🔂 Add to 🛛 🎹 Delete 🖉 🛃 Export to MS Word 1= Added (newest) -Add 📼 Garfield E in Science (2009) MY LIBRARY Getting Started with Mendeley 01/10/12 **All Documents** The Mendeley Support Team in Mendeley Desktop (2011) ★ Favorites Institutional repositories 01/10/12 Tennant R in Library Journal (2002) My Publications Entendre Shakespeare [1] Recently Read --sk 01/04/12 Sellent Arús J in Quaderns (2007) Recently Added Land-cover change and human-environment interactions in a rural cultural landscape... $\square$ \* -01/04/12 Giannecchini M, Twine W, Vogel C in Geographical (2007) FOLDERS + Create Folder... Hemingway and Life Consuming Revolutions Author (s) Daniel Morris Hemingway Ö Periodicals S. Morris D (2011) Haksli or of Theoris of Lemnos : Witch Century Healer ? $\square$ -\* States W, Society F, Folklore W in Society (2011) No document selected theory : dispelling the myths in Methods (2011) Theoris of Lemnos and the Criminalization of Magic in Fourth-Century Athens THEOR ... 10/13/11 Collins D in Pace Pacing And Clinical Electrophysiology (2011) Development through drama

0 \*

 $\square$ 

(

 $\square$ 

GROUPS

Way B (1967)

Whitesides' Group: Writing a Paper

Whitesides G in Advanced Materials (2004) Error bars in experimental biology.

Alon U in Molecular Cell (2009)

How to choose a good scientific problem.

Cumming G, Fidler F, Vaux D in The Journal of Cell Biology (2007)

10/12/11

10/07/11

![](_page_64_Figure_0.jpeg)

10th Conferences of the International Society/nfor Scientometrics and Informetrics, which were

# Stats : подаци о преузимању ваших публикација и сл.

![](_page_65_Figure_1.jpeg)

\_\_\_\_\_

### Групе које смо формирали

| <b>XX</b>                          | Feed Library                                        | Suggest                          | Stats Groups                                   | Data                  | Careers          | Q Search   | Ŷ | Dragana    | 05 ~          |  |
|------------------------------------|-----------------------------------------------------|----------------------------------|------------------------------------------------|-----------------------|------------------|------------|---|------------|---------------|--|
| This is a beta version             | of Mendeley Groups. Yo                              | ur feedback w                    | vill help us improv                            | e it.                 |                  |            |   |            | Belo          |  |
| My Groups                          | + Create a new gro                                  | oup                              |                                                |                       |                  |            |   | View old g | roup listing  |  |
| Public<br>Greek My<br>The modern a | th in Modern Dram<br>daptations of traditional gree | a Owner<br>ek myth.              |                                                |                       |                  |            |   |            | Members<br>3  |  |
| Public<br>Shakespe                 | are Owner                                           |                                  |                                                |                       |                  |            |   |            | Members<br>2  |  |
| Public<br>Institute f              | or Biological Resea                                 | rch "Sinisa<br>cute for Biologic | s <b>tankovic"</b> M<br>cal Research "Sinisa S | ember<br>itankovic" w | /III be regularl | y updated. |   |            | Members<br>21 |  |

Mendeley Supports Responsible Sharing

Learn how you can share

акредишован Семинар

| Products             | Support            | About Us          | Downloads         |  |
|----------------------|--------------------|-------------------|-------------------|--|
| Reference Management | Help Guides        | About Us          | Reference Manager |  |
| Research Network     | Videos & Tutorials | Work at Mendeley  | Web Importer      |  |
| Datasets             | Support            | Contact Us        | Citation Plug-in  |  |
| Careers              | Feedback           | Blog              |                   |  |
| Premium Packages     | Release Notes      | Advisor Community | Google Play       |  |

-

>

![](_page_67_Picture_0.jpeg)

### Data: за постављање сетова података

![](_page_68_Picture_1.jpeg)

#### For datasets big and small

Store your research data online

Quickly and easily upload files of any type and we will host your research data for you. Your experimental research data will have a permanent home on the web that you can refer to.

![](_page_68_Picture_5.jpeg)

### Careers: могућност тражења посла

![](_page_69_Picture_1.jpeg)

![](_page_70_Picture_0.jpeg)

# Хвала! > stolic@unilib.bg.ac.rs > popovic@unilib.bg.ac.rs